## How to add a Legacy Contact using an Android

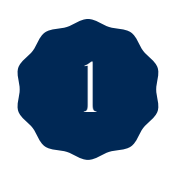

Visit myaccount.google.com and sign in.

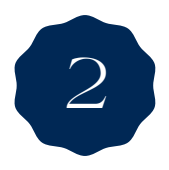

In the left-hand menu, click Data & Privacy.

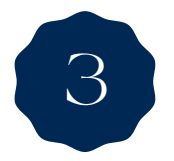

Find and click Make a plan for your digital legacy under More options.

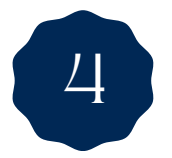

Click Start under Inactive Account Manager.

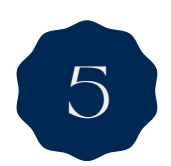

Choose how long Google should wait before considering your account inactive (e.g., 3, 6, 12 months).

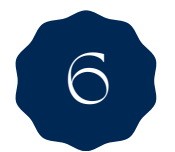

Add your trusted contact who will be notified and can access your data.

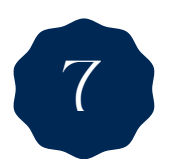

Select which data (e.g. Gmail, Drive, Photos) your contact can access.

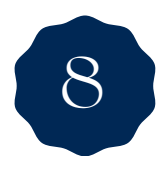

You can include a message that will be sent to your contacts and choose whether to delete your account after a certain period of inactivity.

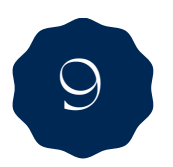

Review your settings and click Confirm Plan.